## Procédure d'inscription pas à pas

<u>Etape 1</u> : <u>Pré-inscription</u> sur la plateforme « Démarches simplifiées » via le lien suivant : <u>https://www.demarches-</u> <u>simplifiees.fr/commencer/acces-au-site-ensa-stage-mise-a-niveau-du-de-guide</u>

- o Je crée mon compte afin d'obtenir des identifiants de connexion
- o Je renseigne les champs demandés
- o Je télécharge ma pièce d'identité, mon diplôme de guide, mon attestation du dernier recyclage

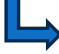

Une fois cette 1 ère démarche effectuée, vos données seront traitées dans les jours qui suivent (entre 1 à 20 jours) par l'ENSA. Un mail vous sera ensuite envoyé par « Démarches simplifiées » vous indiquant le lien de connexion à notre plateforme de formation ZENSA ainsi que vos identifiants personnels.

Etape 2 : Inscription à une date de session de mise à niveau guide en vous connectant sur notre plateforme de formation « ENSASTAGE.NET » :

|    | Nom d                                                                                                    | l'utilisateur<br>e passe<br>Connexion                                                                                                  | Votre Matricule<br>numéro à 5<br>Numéro à<br>4 chiffres                    |                                               |
|----|----------------------------------------------------------------------------------------------------|----------------------------------------------------------------------------------------------------|----------------------------------------------------------------------------|-----------------------------------------------|
| 1. | <u>Un problèr</u>                                                                                                    | me de connexion ?                                                                                                    |                                                                            |                                               |
|    | En poursuivant votre navigation sur ce                                                                                                    | Confidentialité des donn<br>site, vous acceptez la politique de confidentialité de l'                                                  | ées<br>IENSM (ENSA et CNSN). Pour en savoir                                | plus, vous pouvez consulter                   |
| 2. | 27697 History >                                                                                                    | J'ai pris connaissance et j'accepte le traitemen                                                                                       | nt des mes données                                                         | le valide                                     |
|    | 👚 Mon profil Ma forr                                                                                                    | nation                                                                                                    |                                                                            |                                               |
|    | Connexion                                                                                                    | Attente de validation c                                                                                                    | le votre email                                                             |                                               |
|    | i de la companya de la companya de l | Si vous souhaitez corriger, modifier ou renvo<br>vous pouvez éditer votre adresse email en c                                           | oyer une demande de confimrmat<br>liquant sur le lien ci-dessous           | ion,                                          |
| 3. | 27697                                                                                                    | Modifier > Cliquez et ve<br>validez.                                                                                                   | érifiez votre mail, puis                                                   |                                               |
|    | Un mail vous a été er<br>mail. Vérifier dans les SP.<br>échéant contactez Mme C<br>CETTE ETAPE EST IND                                                                                                    | nvoyé vous indiquant de cliquer s<br>AMS ou dans vos courriers indési<br>CURT Cécile au 04.50.55.30.20 .<br>ISPENSABLE POUR POUVOIR CO | ur un lien pour valider<br>rables si vous n'avez ri<br>ONTINUER VOTRE INSC | votre adresse<br>en reçu. Le cas<br>CRIPTION. |

4. Après validation du mail vous basculez de nouveau sur la page d'accueil : Retapez vos identifiants de connexion puis « connexion ».

1

## 5. En bas de page « cliquez pour choisir un stage »

| Mode stagiaire<br>Mathieu CORTIAL<br>25/11/1981 l'Hay les<br>roses(094)  | Bienvenue sur le site des formations ENSM<br>Vos formations<br>Guide de Haute Montagne : recyclage<br>Valable jungel'en : 31/32/2018<br>Etape : Recyclage Guide de Haute Montagne<br>Stage de mise à niveau du brevet/diplôme d'Etat d'alpinisme-guide de haute montagne et/ou du DEJEPS canyonisme                                                                |  |
|--------------------------------------------------------------------------|----------------------------------------------------------------------------------------------------|--|
| <ul> <li>curtc</li> <li>Deconnexion</li> <li>Informations</li> </ul>     |                                                                                                    |  |
| DE Ski : Objectifs et<br>évaluations<br>Financement                      |                                                                                                    |  |
| Données personnelles         Vous avez la possibilité de vous inscrire : |                                                                                                    |  |
|                                                                          | Une fois inscrit à l'une des sessions ci-dessous le service formation de l'ENSA vous transmettra un mail environ 40 jours avant le début du stage vous demandant de confirmer votre présence à ce stage. Vous recevrez également l'ensemble des informations nécessaires à votre stage à ce moment (convocation, contrat de formation, possibilité d'hébergement). |  |
|                                                                          | Cliquez pour choisir un stage. Cliquez                                                                                                    |  |

- 6. Une fenêtre s'ouvre « Personne de confiance en cas d'accident » => complétez les informations demandées puis « valider ».
- 7. En bas de page « Cliquez pour choisir un stage »

| 8. |                                                       |                                                                                                    |
|----|-------------------------------------------------------|----------------------------------------------------------------------------------------------------|
|    | Connexion                                             | Choix d'un stage                                                                                                    |
|    | Mode stagiaire                                        | Vous pouvez vous positionner sur le stage de votre choix                                                                   |
|    | Mathieu CORTIAL<br>25/11/1981 l'Hay les<br>roses(094) | Stage de mise à niveau du brevet/diplôme d'Etat d'alpinisme-guide de haute montagne et/ou du DEJEPS canyonisme             |
|    | Leconnexion                                           | ENSA CHAMONIX - CHAMONIX MONT BLANC<br>Du : Lundi de octobre 2023 au Mercradi 11 octobre 2023<br>Cholisir >                |
|    | Informations                                          |                                                                                                    |
|    | DE Ski : Objectifs et<br>évaluations                  | CHALET ALPIN DE L'EYCHAUDA (FFCAM) PELVOUX (05) - PELVOUX<br>De Lundi 90 CHOBER 2023 au 3vuli 12 OCTOBER 2023<br>Choisir > |
|    | Données personnelles                                  | HOTEL LE CATALA - BEAUDEAN <u>BEAUDEAN</u><br>Du : Lundi 10 OCTOBRE 2023 au Marcedi 18 OCTOBRE 2023<br>Cholsir >           |

Vous devez cliquer sur « choisir » en dessous de la date que vous souhaitez.

9. Puis cliquer sur « déconnexion ».

Vous pouvez à tous moments vous connectez sur votre espace stagiaire «<u>ENSASTAGE.NET</u>», pour <u>consulter</u> ou <u>modifier</u> le choix de votre date de recyclage et vos informations personnelles (téléphone, adresse postale, mail...).

Un mail vous sera envoyé au moins 30 jours avant le début du stage de votre choix, vous demandant de confirmer votre présence via « ENSASTAGE.NET ». Vous pourrez ensuite télécharger votre convocation et contrat de formation.

△ Vous pourrez faire vos demandes de prise en charge une fois votre présence au stage confirmée sauf pour les demandes qui <u>nécessites d'être faites beaucoup plus tôt</u>. A vous de vous renseigner auprès de quel organisme vous allez faire votre demande.

Vous pouvez vous rendre sur le site de l'<u>ENSA</u> pour plus d'information sur les financements => onglet « FORMATION » => « FINANCEMENT DE LA FORMATION ».